# EXCELLA STX INSTALLATION GUIDE (MagTek USB Drivers)

## **1. SOFTWARE INSTALLATION**

- Remove earlier versions of the demo using the PC's Add or Remove Programs.
- Insert Excella STX's API/Demo CD in drive; the CD will run automatically.
- Follow the wizard instructions to install the software and use the default directories.
- When prompted by the Wizard, select option (a) and (b) below to install the Excella STX Demo and API; to skip the Excella STX Demo and only install the API and MagTek USB Drivers, select option (b) only:
  (a) *Excella STX Demo and API (Demo requires drivers for USB Devices)* (b) *Excella STX USB Driver and API*
- When done, click on *Finish* to complete the installation process.
- NOTE: The default destination folder is C:\Program Files\MagTek\Excella-STX\

### 2. CONNECT CABLES

- Connect the USB interface cable to Excella STX (refer to Figure 1 below).
- Connect the round connector from the power supply to Excella STX.
- Connect the power cord to the socket on the power supply block.
- Connect the three-prong power cord to AC wall outlet.
- Wait until only the middle LED is illuminated with a steady green.
- Connect the USB interface cable to PC.
- **NOTE:** When the device is plugged in and detected by the PC, the USB drivers will be automatically installed.

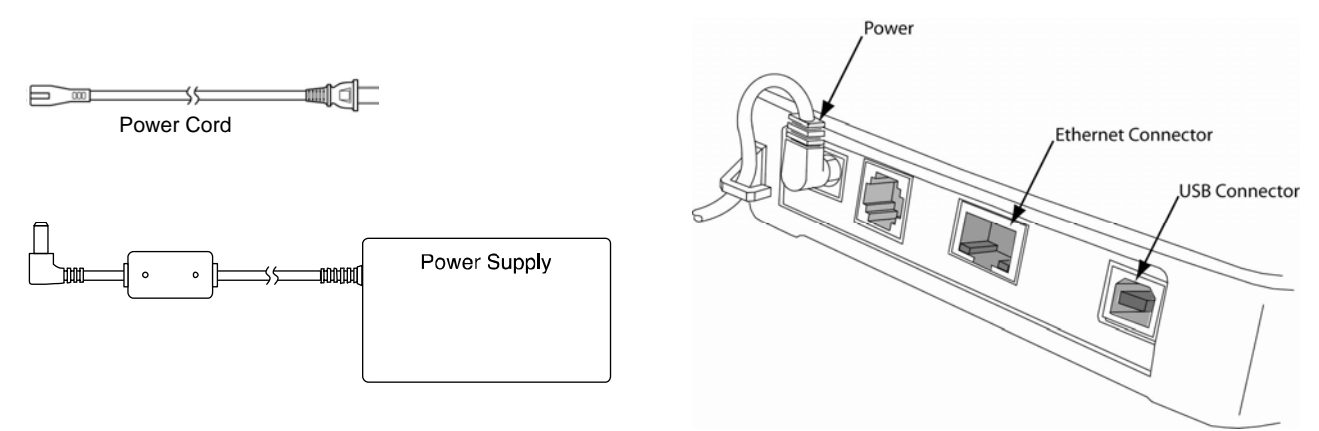

Figure 1. Cables & Connectors

## 3. INSTALL INK CARTRIDGE(S)

- Remove the outer cover by pressing the release buttons on each side and lifting the cover.
- Remove the center cover by pressing the rear/front release buttons and lifting the cover.
- Ensure the Back printer latch is down and locate the alignment pegs on the Printer/Cartridge and the guide holes in the Back Printer Base (see Figure 2 below).
- Slide the alignment pegs into the guide holes as indicated in the figure below.
- Raise the latch so that it touches the Printer/Cartridge.
- Press the latch into the lock position, and move the Cartridge slightly to ensure it is locked.
- If needed, perform the same steps above on the Front Printer/Cartridge located inside of the exit path.

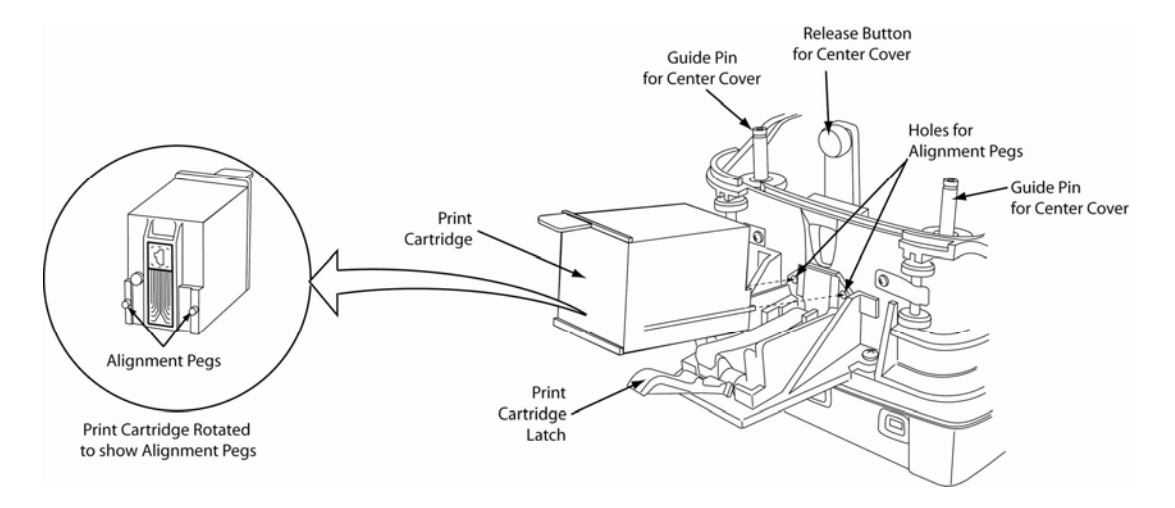

Figure 2. Rear Print Cartridge Installation/Removal

#### 4. RUN EXCELLA STX DEMO

- Click on the Excella STX Demo icon to run the demo.
- The Demo's main screen will be displayed (see Figure 3 below).
- In the *Select Device* window, choose the device you want to connect to; when using the MagTek USB Drivers choose *STX.STX001*.
- Click on the *Connect* button.
- Based on the document you want to read, click on one of these buttons:
  - *Check*, to read and scan checks (the left LED is blinking)
  - *Card*, to read and scan ID cards (the right LED is blinking)
  - *MSR*, to read and scan Magnetic Stripe Card (the central LED is blinking)
- Feed the appropriate document.

| 🔍 Excella/STX    | Demo              |          |           |        |          |          |          |                       |  |
|------------------|-------------------|----------|-----------|--------|----------|----------|----------|-----------------------|--|
| File View Option | ns Utility Advanc | ed Help  |           |        |          |          |          |                       |  |
| Select D         | evice:            |          |           |        |          |          |          | MAGTEK                |  |
|                  |                   | ·        | Connect   | STOP   |          |          |          |                       |  |
|                  |                   |          |           |        |          |          |          |                       |  |
|                  |                   |          |           |        |          |          |          |                       |  |
| MICRE            | )ata:             |          |           |        |          |          |          |                       |  |
|                  |                   |          |           |        |          |          |          |                       |  |
| Frank            |                   |          |           |        |          |          |          |                       |  |
| Front            |                   |          |           |        |          |          |          |                       |  |
| Zoom:            |                   |          |           |        |          |          |          |                       |  |
| oestfit -        |                   |          |           |        |          |          |          |                       |  |
|                  |                   |          |           |        |          |          |          |                       |  |
|                  |                   |          |           |        |          |          |          |                       |  |
|                  |                   |          |           |        |          |          |          |                       |  |
|                  |                   |          |           |        |          |          |          |                       |  |
|                  |                   |          |           |        |          |          |          |                       |  |
|                  |                   |          |           |        |          |          |          |                       |  |
|                  |                   |          |           |        |          |          |          |                       |  |
| Back             |                   |          |           |        |          |          |          |                       |  |
| Zoom             |                   |          |           |        |          |          |          |                       |  |
| bestfit -        |                   |          |           |        |          |          |          |                       |  |
| ,                |                   |          |           |        |          |          |          |                       |  |
|                  |                   |          |           |        |          |          |          |                       |  |
|                  |                   |          |           |        |          |          |          |                       |  |
|                  |                   |          |           |        |          |          |          |                       |  |
|                  |                   |          |           |        |          |          |          |                       |  |
|                  | i                 |          |           |        |          |          |          |                       |  |
| stant            | 000               | S Micr • | 32 Inte • | MagTek | Z Micr • | W S Micr | Excella/ | C 🐙 😫 🗘 🌾 🎽 🗷 🍎 🖤 🖉 🖄 |  |

Figure 3. Excella STX Demo's main screen